# Fiche nouveautés V2.2.0 SmartSensor

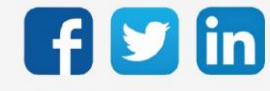

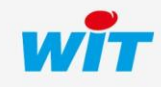

# Version SmartSensor V2.2.0

# SOMMAIRE

| 1      | PREREQUIS                                | 3 |  |  |  |
|--------|------------------------------------------|---|--|--|--|
| Versi  | ons minimales des produits               | 3 |  |  |  |
| Vérif  | ication du numéro de lot                 | 3 |  |  |  |
|        | Depuis WINDY-PC Tool                     | 3 |  |  |  |
|        | Depuis l'interface de l'ULI REDY         | 3 |  |  |  |
| Fichie | Fichier à utiliser                       |   |  |  |  |
| 2      | NOUVEAUTE                                | 5 |  |  |  |
| Smar   | tSensor – Scénarios d'extinction des LED | 5 |  |  |  |

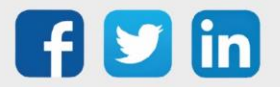

#### 1 PREREQUIS

# Versions minimales des produits

- WINDY Il est nécessaire d'utiliser la version minimale 2.6.0 du WINDY.
  - REDY

Il est nécessaire d'utiliser la version minimale 14.5.1 du REDY.

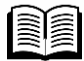

Pour plus d'informations sur l'utilisation du SmartSensor, se référer à la documentation **Manuel d'utilisation SmartSensor** sur <u>www.wit.fr</u>, espace Téléchargement.

# Vérification du numéro de lot

Afin de déterminer le type de SmartSensor (CY ou MC) à mettre à jour, il est nécessaire de vérifier au préalable le numéro de lot de celui-ci.

#### Depuis WINDY-PC Tool

- **Etape 1** Se connecter en USB au WINDY raccordé au SmartSensor concerné.
- **Etape 2** Dans l'onglet **Liste des WEGOS**, ouvrir le WEGO du SmartSensor.
- **Etape 3** Le numéro de lot apparait ici :

| ×,         |                | SmartSensor      |             |            | НКі        | ind : | Smart Sensor    | Smart Sensor temp ambiante et commande Fan |         |                        |                                |  |  |
|------------|----------------|------------------|-------------|------------|------------|-------|-----------------|--------------------------------------------|---------|------------------------|--------------------------------|--|--|
| ~          | 2              | Label:<br>Canal: | Squid1<br>1 |            |            |       |                 |                                            |         |                        |                                |  |  |
| TOUS       | PARAMÈTRE      | ENTRÉE           | SORTIE      | MAINTENANO | E          |       |                 |                                            |         |                        |                                |  |  |
|            |                |                  |             |            |            |       | Mise à jour du  | programme 🔒                                | Арр     | liquer 🗸               | <u>R</u> afraichir <b>C</b>    |  |  |
| ^          |                | Libelle          |             | <b>T</b> 2 | Valeur     | T.    | Choix multiple  | ,0 <sup>°°</sup> Unité                     | T Label | Énumération            | <sup>≎</sup> Valeurs limites ▼ |  |  |
| 📥 Ma       | aintenance     |                  |             |            |            |       |                 |                                            |         |                        |                                |  |  |
| Etat de la | a mise à jour  |                  |             | 0          |            | aucun |                 | -                                          | UpdSt   | aucun / En cours / Tei |                                |  |  |
| HKind      |                |                  |             | 5          | 0283874    | Smart | Sensor temp amb | iante                                      | HKind   | aucun / Squid temp. ai |                                |  |  |
| Numéro (   | de série (WID) |                  |             | 0:         | 2671-00000 |       |                 |                                            | WID     |                        |                                |  |  |
| Version    |                |                  |             | 1.         | 2.2B       |       |                 |                                            | Version |                        |                                |  |  |

# Depuis l'interface de l'ULI REDY

- **Etape 1** Se connecter à l'ULI REDY connectée au WINDY et au SmartSensor concerné.
- Etape 2 Dans Paramétrage / Ressource, accéder au WINDY concerné.

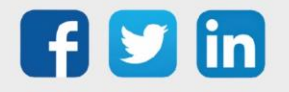

**Etape 3** S'il n'est pas déjà présent, créer le WEGO « Squid ».

Etape 4 Lire le numéro de lot dans l'onglet Identité de la ressource :

| Paramètres de la ressource |        |              |         |              |            |                                                                                                    |         |                  |      |                         |      |  |
|----------------------------|--------|--------------|---------|--------------|------------|----------------------------------------------------------------------------------------------------|---------|------------------|------|-------------------------|------|--|
| Identité                   | Groupe | Informations | Journal | Enfants (0)  | Schéma     | Paramètres                                                                                                    | Paramé  | étrage des comma | ndes | Paramétrage des sorties | Etat |  |
|                            |        |              |         | Valide       |            |                                                                                                    |         |                  |      |                         |      |  |
|                            |        |              |         | Libellé      | SmartSenso | r                                                                                                    |         |                  |      |                         |      |  |
|                            | `      |              |         |              |            |                                                                                                    |         |                  |      |                         |      |  |
|                            |        |              | Ec      | quipements   |            | <ul> <li></li> <li></li></ul> | Classes | Classe 0 🗸 📥     | Zone | · 💙 💸                   |      |  |
|                            |        |              |         |              | Reflet     |                                                                                                    |         |                  |      |                         |      |  |
|                            |        |              | Ту      | pe de reflet |            |                                                                                                    | ~       |                  |      |                         |      |  |
|                            |        |              |         |              | Version    | 200                                                                                                    |         |                  |      |                         |      |  |
|                            |        |              |         | Version      | 2.1.0      |                                                                                                    |         |                  |      |                         |      |  |

# Fichier à utiliser

Le fichier de mise à jour à utiliser sera différent en fonction du numéro de lot du SmartSensor :

| Numéro de lot des<br>SmartSensor | Fichiers à utiliser                                                                                                | Version |
|----------------------------------|----------------------------------------------------------------------------------------------------|---------|
| = 02760-xxxxx<br>< 02758-xxxxx   | SmartSensor <b>CY</b> -X.X.X.KP18HEX (depuis REDY)<br>SmartSensor <b>CY</b> -X.X.KP18WEGO (depuis WINDY-PC Tool)   | V1.3.0  |
| = 02759-xxxx<br>= 02758-xxxx     | SmartSensor <b>MC</b> -X.X.X.KP18HEX (depuis REDY)<br>SmartSensor <b>MC</b> -X.X.X.KP18WEGO (depuis WINDY-PC Tool) | V2.2.0  |

Le fichier à utiliser peut être téléchargé sur l'ULI REDY (Configuration / Gestionnaire) ou depuis notre site <u>www.wit.fr</u> espace téléchargement.

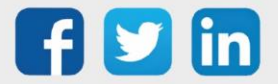

i

# 2 NOUVEAUTE

## SmartSensor – Scénarios d'extinction des LED

Le SmartSensor intègre désormais des scénarios d'extinction des LED, ces scénarios sont actionnables depuis le WINDY ou depuis le REDY :

- 1<sup>er</sup> scénario : fonctionnement actuel, la puissance d'allumage des LED ne varie pas.
- 2<sup>nd</sup> scénario : abaissement de la luminosité si pas d'action sur le SmartSensor au bout de 10 secondes.
- 3<sup>ème</sup> scénario : extinction de la luminosité si pas d'action sur le SmartSensor au bout de 10 secondes.

Pour les scénarios 2 et 3, un simple appui sur les SmartSensor permet de les rallumer à la puissance d'allumage initiale.

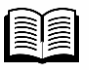

Pour plus d'informations sur la mise à jour d'un SmartSensor, se référer à la documentation **FAQ #87 - Mettre à jour un SmartSensor** sur <u>www.wit.fr</u>.

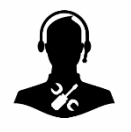

Pour tout renseignement complémentaire, notre support technique se tient à votre disposition par e-mail à <u>hot-line@wit.fr</u> ou par téléphone au +33 (0)4 93 19 37 30.

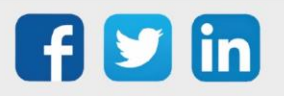